# 入札情報システムの設計図書等閲覧機能 Java ポリシー設定マニュアル — ID/パスワードを利用する事業者向け —

第1.0版

平成23年10月

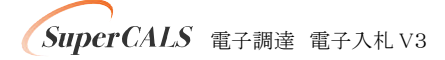

Copyright 2011 FUJITSU LIMITED. FUJITSU CONFIDENTIAL.

## 目次

| 第1章 はじめに                            | •          | •        | •   | •   | •        | •        | • | • | • | •   | • | 1 |
|-------------------------------------|------------|----------|-----|-----|----------|----------|---|---|---|-----|---|---|
| 1. 1 Java ポリシーを設定するまでの流れ            | •          | •        | •   | •   | •        | •        | • | • | • | •   | • | 1 |
| 第2章 Java ポリシーを設定する前に                |            |          |     |     |          |          |   |   |   |     |   | 2 |
| 2.1 前提条件の確認                         |            |          |     |     |          |          |   |   |   |     |   | 2 |
| 2. 2 ブラウザのバージョンの確認方法                |            | •        | •   | •   |          | •        | • | • | • |     |   | 2 |
| 2.3 Java ランタイム(JRE)のバージョンの確認方法      | •          | •        | •   | •   | •        | •        | • | • | • | •   | • | 3 |
|                                     |            |          |     |     |          |          |   |   |   |     |   |   |
| 第3章 Java ランタイムの設定(ケース①③の場合)         | •          | •        | •   | •   | •        | •        | • | • | • | •   | • | 8 |
| 3.1 Java ランタイム(JRE)のインストール          | •          | •        | •   | •   | •        | •        | • | • | • | •   | • | 8 |
| 第4章 Java ポリシー設定ツールのダウンロード(ケース①      | 1)2        | )3       | )σ. | )均  | 易合       | <b>)</b> | • | • |   |     | 1 | 2 |
| 第5章 Java ポリシーの設定(ケース①②③の場合)         |            |          |     |     | •        |          |   | • |   | • • | 1 | 3 |
| 5. 1 Java ポリシー設定ツールの解凍              | •          | •        | •   | •   | •        | •        | • | • | • | • • | 1 | З |
| 5. 2 Java ポリシーの設定                   | •          | •        | •   | •   | •        | •        | • | • | • |     | 1 | 3 |
|                                     | 7          | <u>)</u> | ጉነ  | 18. | <u>م</u> | `        | _ |   | _ |     | - | 7 |
| 第10早 Java フノダイム (JRE) のアノイノストール (ケー | <b>^</b> ( | 3)(      | ונו | 场`  | Ë.       | )        | • | • | • |     |   | / |
| 6.1 Java ランタイム(JRE)のアンインストール        | •          | •        | •   | •   | •        | •        | • | • | • | •   | 1 | 7 |

#### 第1章 はじめに

1-1 Java ポリシーを設定するまでの流れ

まず、ご使用になるパソコンの環境を確認してください。パソコンの環境により、設定する手順が 異なります。パソコンの環境については、『第2章 Java ポリシーを設定する前に』をご確認ください。

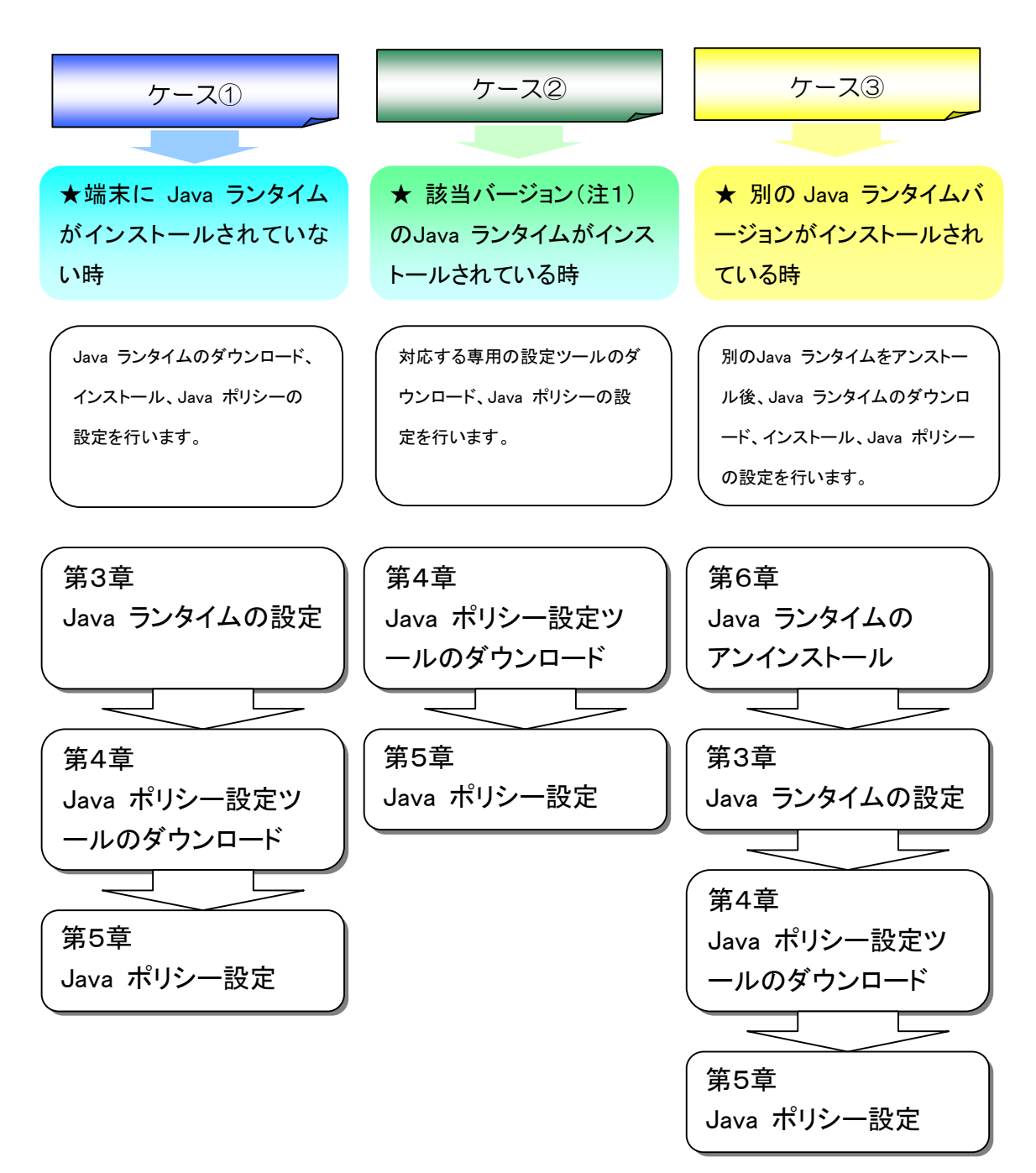

## 第2章 Java ポリシーを設定する前に

#### 2-1 前提条件の確認

対応OSやブラウザ、Javaランタイムのバージョン等については、電子入札システムの動作環 境をご確認ください。

2-2 ブラウザのバージョンの確認方法

ブラウザのバージョンは次の手順で確認できます。

(1) Internet Explorer を立ち上げ、[ヘルプ]メニューー[バージョン情報]を選択します。

| CALS/EC - Windows Internet Explorer  |                                                                                      |                     |     |
|--------------------------------------|--------------------------------------------------------------------------------------|---------------------|-----|
| 00 • E                               |                                                                                      | [ヘルプ]ー[バージョン情報]     | - ۹ |
| 」ファイル(E) 編集(E) 表示(V) お気に入り(A) ツール(D) | ヘルプ(日)                                                                               |                     |     |
| 🖕 🏘 🏠 • 🗟 - 🖶 • 🗟 ページ® • 🎯 ツール@ •    | 目次とキーワード(2)                                                                          | を迭折9つ               | )   |
|                                      | Internet Explorer ツアー(I)<br>オンライン サポート©<br>カスタマ フィード/iックのオブション(E)<br>フィード/iックの送信(IC) |                     |     |
|                                      | 「利用者登録/電子入札」                                                                         | 選択画面(受 <u>注</u> 者用) |     |

図2-1 Internet Explorer のバージョン確認

(2)Internet Explorer バージョン情報」のバージョン情報を確認します。

| e Internet Explorer のバージョン情報                                                |   |
|-----------------------------------------------------------------------------|---|
| Windows <sup>®</sup><br>Internet Explorer <sup>®</sup>                      |   |
| パージョン: 8.0.7600.16385<br>培君 陸度: 256-bit<br>製品: DD: 00371-OEM-<br>更新パージョン: 0 |   |
| 警告 この割 この例では、ブラウザのバージョンは、<br>す。この製品 「Internet Explorer 8.0」であること<br>がわかります  |   |
| ©2009 Microsoft Corporation OK                                              | _ |

図2-2 Internet Explorer のバージョン情報確認画面

2-3 Java ランタイム(JRE)のバージョンの確認方法

ご使用になるパソコンに、既にJava ランタイムがインストールされている場合は、以下の方法 でJava ランタイムのバージョンを確認してください。

※対応しているバージョンに関しては、「2-1 前提条件の確認」をご参照ください。

(1)スタートメニューから「コントロールパネル」を開きます。

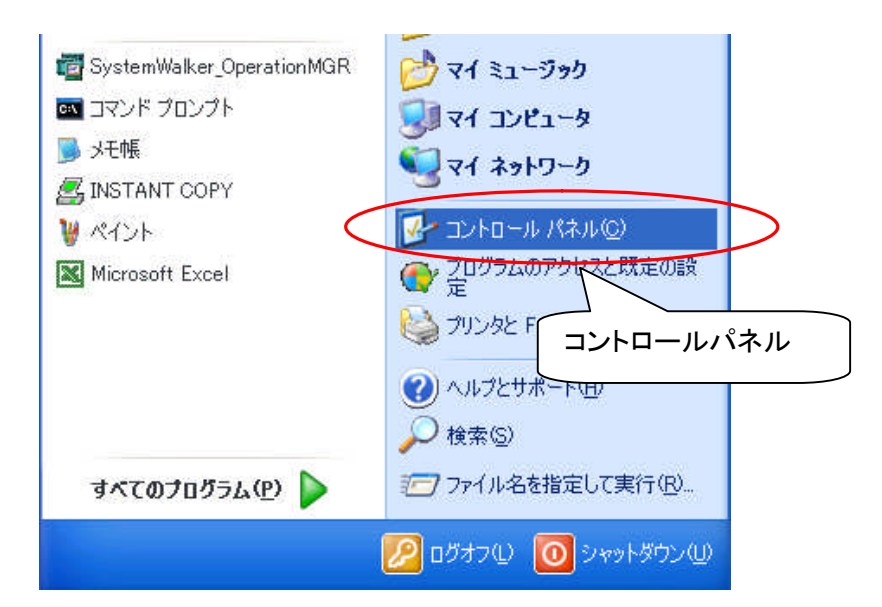

図2-3 Java ランタイム(JRE)のバージョン確認呼出画面(XP の場合)

(2) Java ランタイム(JRE)のバージョンの確認[1]

以下の『コントローパネル』の『[表示]メニュー—[詳細]表示(図2-4)』、または『[表示]メニュー —[アイコン]表示(図2-5)』画面で、Java ランタイム(JRE)がインストールされているかどうか、 及びインストールされているJava ランタイムのバージョンを確認することができます。

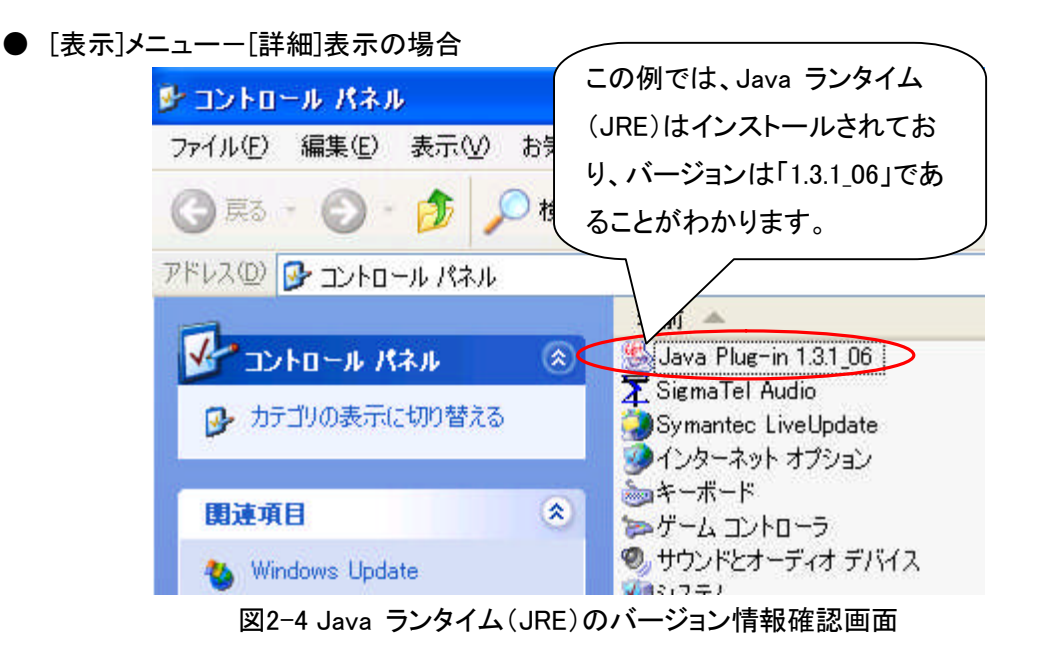

●[表示]メニューー[アイコン]表示の場合

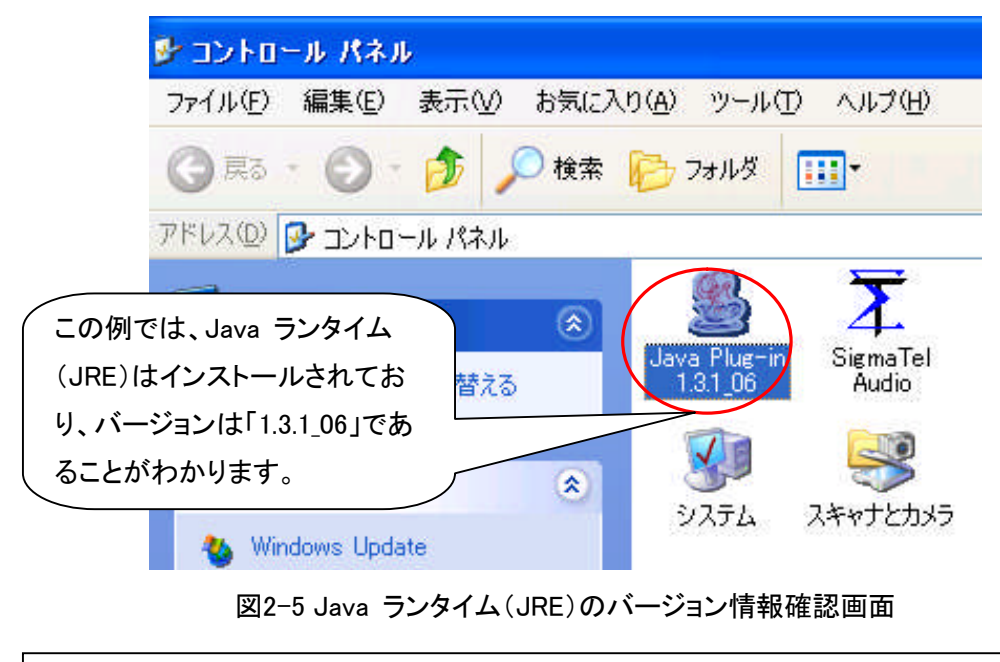

※ 上記でJava ランタイム(JRE)のバージョンが確認できない場合は、 引き続き(3)以降をご覧ください。 (3)その他にJava ランタイム(JRE)のバージョンは以下の表示にて確認することもできます。 コントロールパネルの表示が図2-6のように「Java Plug-in」となっている場合は(4)へ, 図2-7 のように「Java」となっている場合は(6)へ, それぞれアイコンをダブルクリックして操作を続け てください。

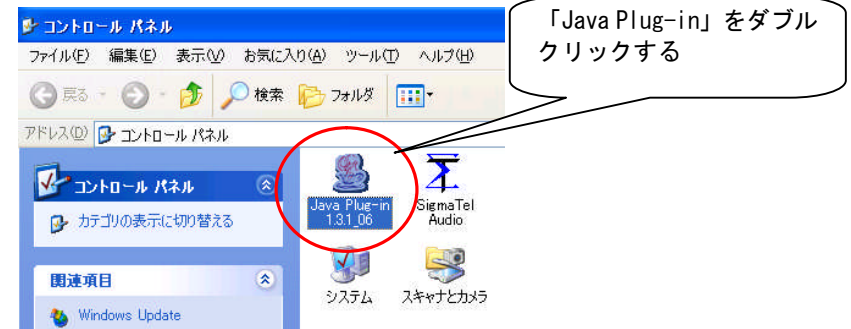

図2-6 Java ランタイム(JRE)のバージョン情報確認画面

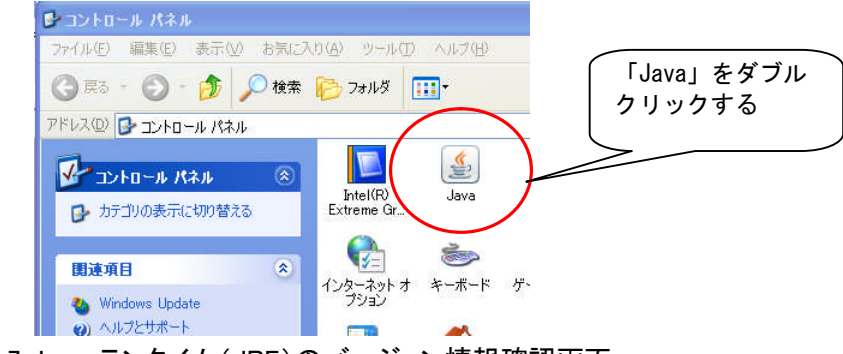

図2-7 Java ランタイム(JRE)のバージョン情報確認画面

(4)『Java(TM)Plug-in コントロールパネル』画面が表示されたら、「Java Plug-in について」 タグをクリックしてください。

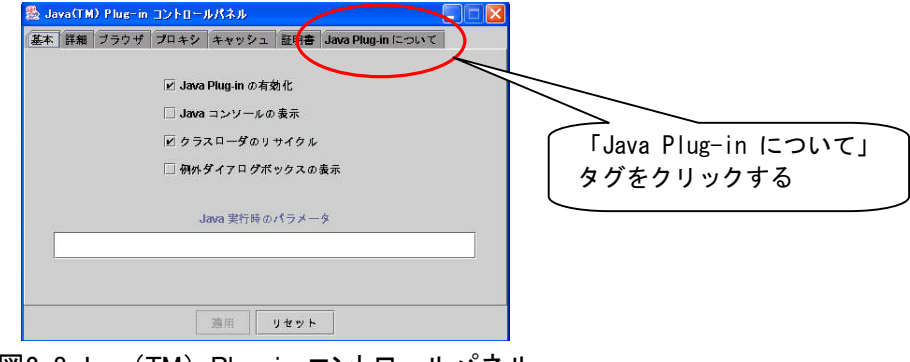

図2-8 Java (TM) Plug-in コントロールパネル

(5) 『Java(TM) Plug-in コントロールパネル』画面で、 Java ランタイムのバージョンを確認することができます。

※注 Java(TM)Plug-in コントロールパネルは, OS 等により若干表示が異なる場合があります。

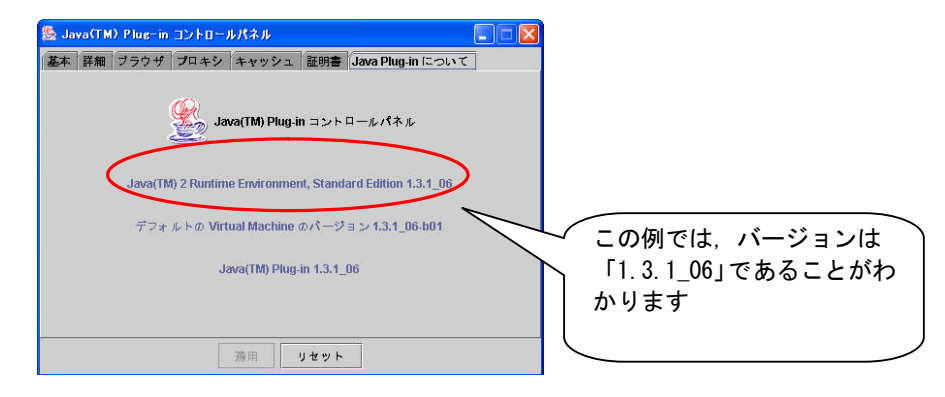

図2-9 Java (TM) Plug-in コントロールパネル

コントロールパネルの表示が「Java Plug-in」の場合の確認は以上で完了です。

(6)『Java コントロールパネル』画面が表示されたら,「基本」タグをクリックし「バージョン情 報」をクリックしてください。

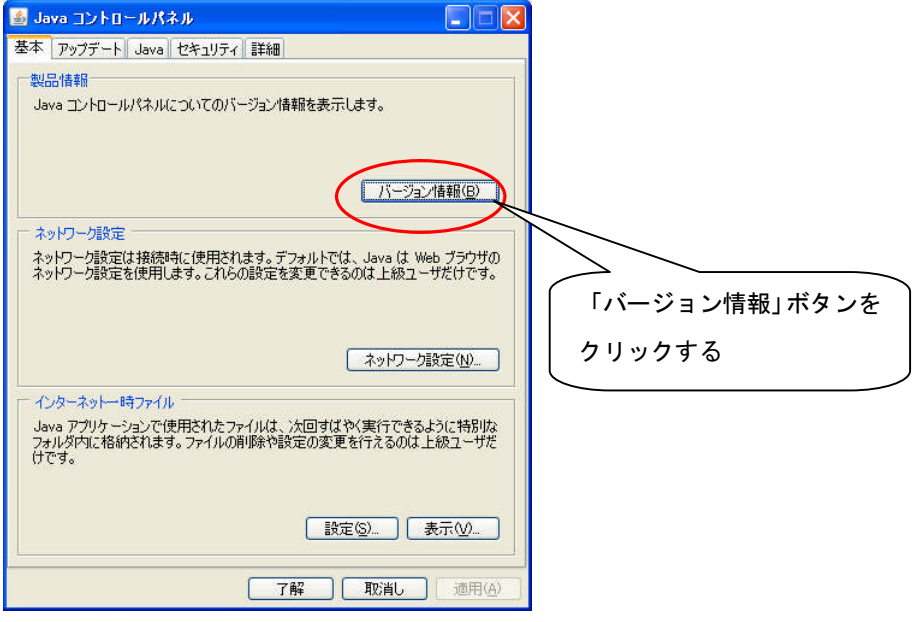

図2-10 Java コントロールパネル

(7)『Java について』画面で、Java ランタイムのバージョンを確認することができます。

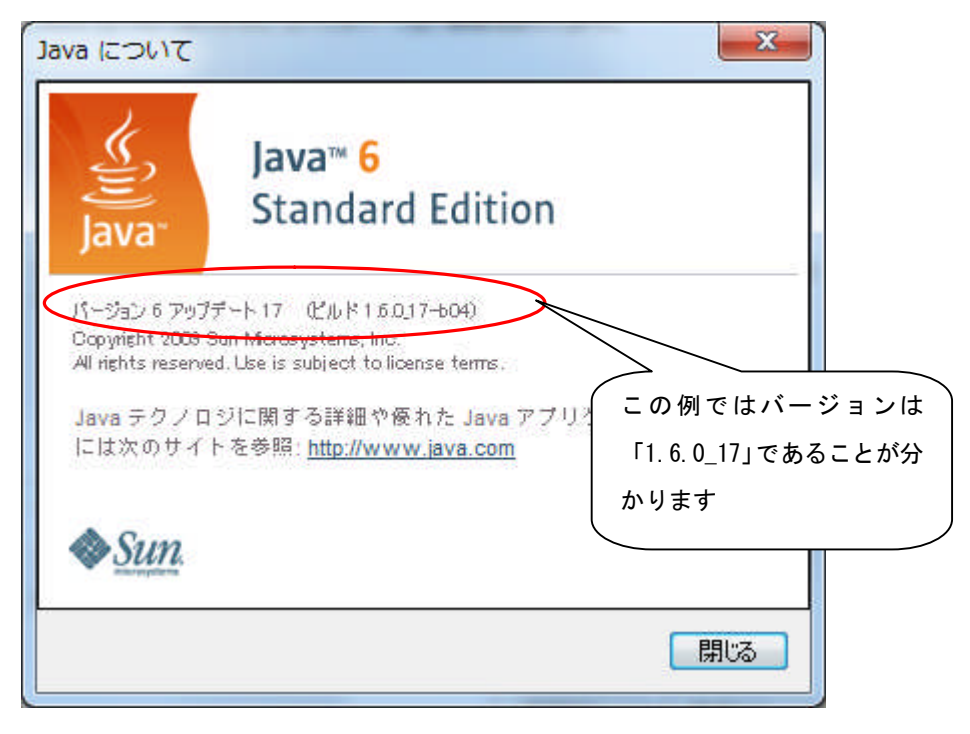

図2-11 Java について

コントロールパネルの表示が「Java」の場合の確認は以上で完了です。

下のケースごとに次の章へ進んでください

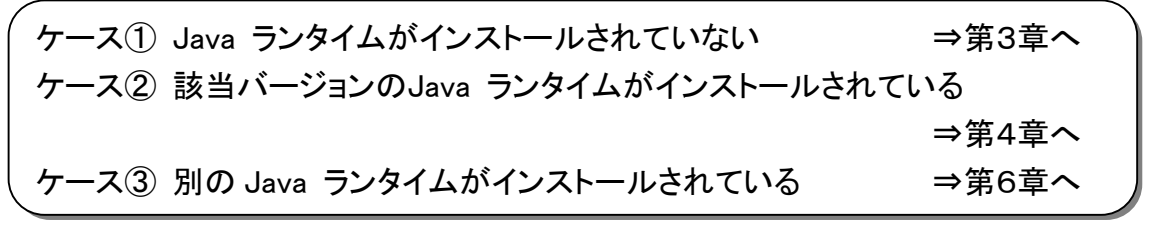

### 第3章 Java ランタイムの設定(ケース①③の場合)

ご使用になるパソコンにJava ランタイム(JRE)がインストールされていない場合には、 Java ランタイム(JRE)をインストールする必要があります。 ※ケース③の場合は、先に第6章の操作を行ってください。

3-1 Java ランタイム(JRE)のインストール

ご使用になるパソコンの任意のフォルダに、「jre-6u17-windows-i586-s.exe」を、ダウンロード してください。

(1)「jre-6u17-windows-i586-s.exe」をダブルクリックして、『Java セットアップ – ようこそ』 画面を表示されるので、「インストール」ボタンをクリックしてください。

| Java セットアップ - ようこそ                                                 |                                               | ×                  |                |
|--------------------------------------------------------------------|-----------------------------------------------|--------------------|----------------|
| Java                                                               |                                               | Sun.               |                |
| Java(TM) へようこそ                                                     |                                               |                    |                |
| Javaは素晴らしい Java コンテンツの世界へ<br>ンから役に立つユーティリティーやエンターティー<br>験を真に実現します。 | の安全なアクセスを提供します。ビジネス<br>メントに到るまで、Java はお客様のイン・ | スンリューショ<br>ターネット(本 |                |
| インストールプロセスにおいて個人情報が収ま<br>いては、http://java.com/dataをご覧ください           | 集されることはありません。 収集する情報                          | 鼠の言羊糸田につ           |                |
| 使用許調                                                               | 若契約を表示                                        | 「インス」<br>クリック3     | トール」ボタンを<br>する |
| ライセンス契約に同意し、今すぐ Java をイン<br>さい。                                    | ストールする場合は、「インストール」を                           | 11956              |                |
| 「インストール先フォルダの変更」                                                   | (++)tUL(C)                                    | インストールロン           |                |
|                                                                    |                                               |                    |                |

図3-1 Java セットアップ - ようこそ画面

(2) インストールが開始すると、『Java セットアップ – 進捗』画面が表示され、インストールの 進捗状況が表示されます。

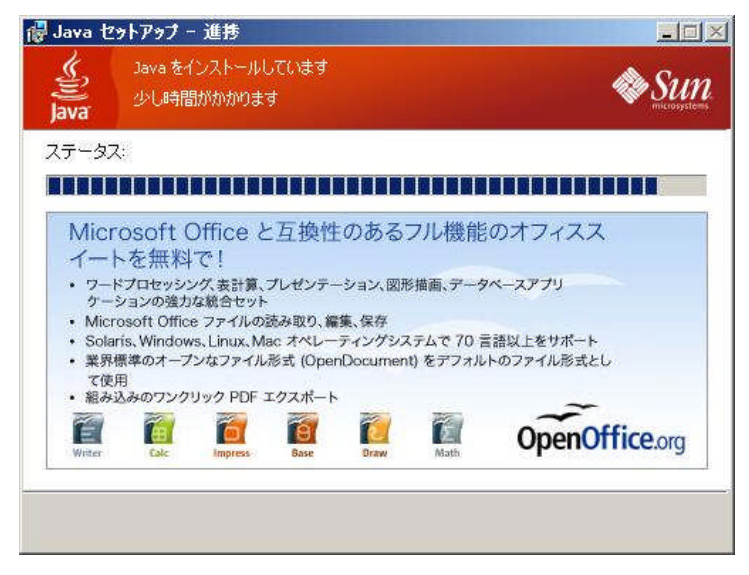

図3-2 Java セットアップ - 進捗画面

(3) Java ランタイムのインストール処理が完了すると、『Java セットアップ – 完了』画面が表示されますので、これでインストール処理は終了です。

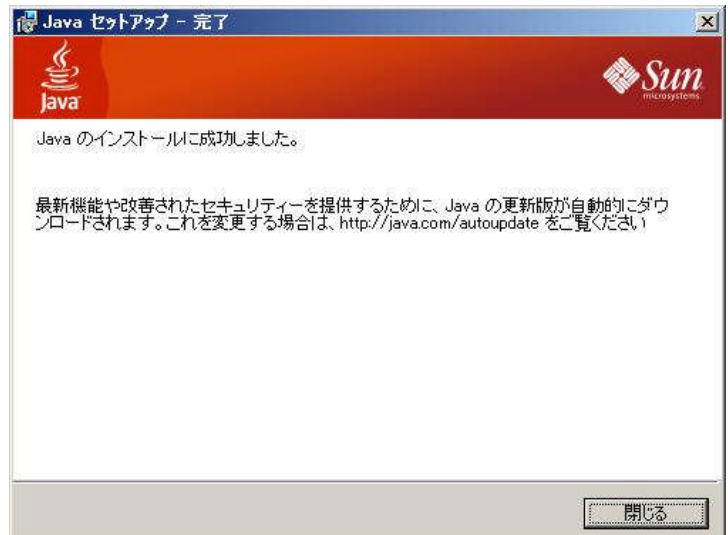

図3-3 Java セットアップ - 完了画面

(4)次に、JREの設定変更を行います。「スタートメニュー」「コントロールパネル」から、Javaをク リックして「Java コントロールパネル」を起動してください。

| <ul> <li>ションドート」Java   セキュリティ  詳細   ションは 報告 シート   Java   セキュリティ   詳細   ショントロールパネルについてのパージョン情報を表示します。</li> <li>パージョン情報(空)</li> <li>ネットワーク 認知定 (使用これます。デフォルトでは、Java は Web ブラウザガ ネットワーク 認知定を使用します。これらの認知定を変更できるのは 上級ユーザだけです。</li> <li>ネットワーク 認知定 (世)</li> <li>インターネットー時ファイル</li> <li>メットワーク (使用されます。ファイルの 育 影や 認知定の変更を行えるのは 上級ユーザだ かっす。</li> <li>、 変示 (ビ)</li> <li>ア (ビ)</li> </ul> | Java コントロールパネル                                  |                                        |               |
|----------------------------------------------------------------------------------------------------|-------------------------------------------------|----------------------------------------|---------------|
| 以品情報<br>Java コントロールパネルについてのパージョン情報を表示します。<br>バージョン情報(g)<br>ネットワーク設定<br>ネットワーク設定は接続時に使用されます。デフォルトでは、Java は Web ブラウザの<br>ネットワーク設定を使用します。これらの設定を変更できるのは上級ユーザだけです。<br>ネットワーク設定(h)<br>インターネットー時ファイル<br>Java アブリケーションで使用されたファイルは、次回すばやく実行できるように特別に<br>フォルダ内に格納されます。ファイルの削除や設定の変更を行えるのは上級ユーザだ<br>すです。<br>正確<br>取消し、 液田(A                                                                | 「本』アップデート  Java   セキュリティ   詳約                   | 御                                      |               |
| Java コントロールパネルについてのパージョン情報を表示します。<br>バージョン情報(G)<br>ネッドワージ設定<br>ネッドワージ設定な使用します。これらの設定を変更できるのは上級ユーザだけです。<br>ネットワーク設定(N)<br>インターネットー時ファイル<br>Java アブリケーションで使用されたファイルは、次回すばやく実行できるように特別は<br>フォルダ内に格納されます。ファイルの削除や設定の変更を行えるのは上級ユーザだ<br>すです。<br>設定(S) 表示(M)<br>で解                                                                                                    | 躁計品媒                                            |                                        |               |
| バージョン情報(g)<br>ネットワーク設定<br>キットワーク設定は接続時に使用されます。デフォルトでは、Java (は Web ブラウザの<br>ネットワーク設定を使用します。これらの設定を変更できるのは上級ユーザだけです。<br>ネットワーク設定(い)<br>インターネットー時ファイル<br>Java アブリケーションで使用されたファイルは、次回すばやく実行できるように特別は<br>フォルダ内に格納されます。ファイルの削除や設定の変更を行えるのは上級ユーザだ<br>すです。<br>設定(g)                                                                                                    | Java コントロールパネルについてのバージョン                        | ン情報を表示します。                             |               |
| ネットワーク設定<br>ネットワーク設定は接続時に(使用されます。デフォルトでは、Java は Web ブラウザの<br>ネットワーク設定を使用します。これらの設定を変更できるのは上級ユーザだけです。<br>ネットワーク設定(U)<br>インターネットー時ファイル<br>Java アブリケーンョンで(使用されたファイルは、次回すばやく実行できるように特別広<br>フォルダ内に格納されます。ファイルの削除や設定の変更を行えるのは上級ユーザだ<br>ナです。                                                                                                    |                                                 | バージョン情報但                               |               |
| ネットワーク設定は接続時に使用されます。デフォルトでは、Java は Web ブラウザの<br>ネットワーク設定を使用します。これらの設定を変更できるのは上級ユーザだけです。<br>ネットワーク設定(U)<br>インターネットー時ファイル<br>Java アブリケーションで使用されたファイルは、次回すばやく実行できるように特別広<br>フォルダ内に格納されます。ファイルの削除や設定の変更を行えるのは上級ユーザだ<br>サです。<br>設定(S)                                                                                                    | ネットワーク設定                                        |                                        |               |
| ネットワーク編末正を1度用します。これらの編成正を変更できるのは上級ユーザだけです。<br>ネットワーク設定(型)<br>インターネットー時ファイル<br>Java アブリケーションで使用されたファイルは、次回すばやく実行できるように特別応<br>フォルダ内に格納されます。ファイルの削除や設定の変更を行えるのは上級ユーザだ<br>ナです。<br>設定(空)                                                                                                    | ネットワーク設定は接続時に使用されます。                            | 。デフォルトでは、Java は Web ブラウ                | ザの            |
| ネットワーク設定(U)<br>インターネットー時ファイル<br>Java アブリケーションで使用されたファイルは、次回すばやく実行できるように特別店<br>フォルダ内に格納されます。ファイルの削除や設定の変更を行えるのは上級ユーザだ<br>ナです。<br>設定(S)表示(U)<br>て解取油」, 適用(A                                                                                                    | イッドノーク語文正を見て用しよう。これらの語文                         | モを変更してるのは上級ユーリたけし                      | 90            |
| ネットワーク設定(U)<br>インターネットー時ファイル<br>Java アプリケーションで使用されたファイルは、次回すばやく実行できるように特別店<br>フォルダ内に格納されます。ファイルの削除や設定の変更を行えるのは上級ユーザだ<br>すです。<br>設定(S)表示(V)<br>了解取当」, 適用(A                                                                                                    |                                                 |                                        |               |
| ネットワーク設定(い).<br>インターネットー時ファイル<br>Java アリケーションで使用されたファイルは、次回すばやく実行できるように特別功<br>フォルダ内に格納されます。ファイルの削除や設定の変更を行えるのは上級ユーザだ<br>けです。<br>設定(S). 表示(V)<br>了解 取消」, 流用(A                                                                                                    |                                                 |                                        |               |
| インターネットー時ファイル<br>Java アブリケーションで使用されたファイルは、次回すばやく実行できるように特別は<br>フォルダ内に格納されます。ファイルの削除や設定の変更を行えるのは上級ユーザだ<br>けです。                                                                                                    |                                                 | ネットワーク設定(N)                            |               |
| インターネットーはファイル<br>Java アブリケーションで使用されたファイルは、次回すばやく実行できるように特別は<br>フォルダ内に格納されます。ファイルの削除や設定の変更を行えるのは上級ユーザだ<br>けです。<br>設定⑤)- 表示①<br>了解 取消」, 流用(A                                                                                                    |                                                 |                                        |               |
| Java アリケーションで使用されたファイルは、次回すはやく美行できるように特別の<br>フルド内に格納されます。ファイルの削除や設定の変更を行えるのは上級ユーザだ<br>けです。                                                                                                    | インターネットー・時ファイル                                  |                                        | 104.          |
| けです。                                                                                                    | Java アフリケーションで使用されたファイル<br>フォルダ内に格納されます。ファイルの削除 | は、次回すはやく美行できるように待.<br>や設定の変更を行えるのは上級ユー | 5月な<br>ザだ     |
|                                                                                                    | けです。                                            |                                        |               |
|                                                                                                    |                                                 |                                        |               |
|                                                                                                    |                                                 |                                        | 1             |
| <b>7錠 取当</b> , 適用(A                                                                                                    |                                                 |                                        |               |
| <b>了解 取消</b> , 適用(A                                                                                                    |                                                 |                                        |               |
| 1 MT MACTINE ACCURATE                                                                                                    |                                                 | 了解 取消し 道月                              | 月( <u>A</u> ) |

図3-4 Java コントロールパネル画面(基本タブ)

(5)「Java コントロールパネル」の「アップデート」タブをクリックし、「アップデート自動的にチェック」のチェックを外してください。

| 🏄 Java     | コントロールパネル                        |                                         |                    |
|------------|----------------------------------|-----------------------------------------|--------------------|
| 基本ア        | ップデート Java 七キ                    | コリティ 詳細                                 |                    |
| アップラ       | デートの通知                           |                                         | iri                |
|            | ]<br>Java Update メカ              | こズムを使えば、最新版の Java プ                     | ラットフォームを確          |
|            | 実に入手することがの取得方法や適用                | ができます。以下のオプションを設定す<br>目方法に関する処理を制御することも | ることで、最新版           |
|            | ·通知:                             |                                         |                    |
|            | 通知                               |                                         |                    |
|            | アップデートを自                         | 目動的にチェック                                |                    |
|            | Java Update (1#                  | 再月9日の21:00 に最新版を確認                      | します。利用可            |
|            | 能な場合はシステ<br>上に移動して状況             | ムトレイにアイコンが表示されるので、                      | される前に通知            |
|            | されます。<br><b>、</b>                |                                         |                    |
| このチェックを    |                                  |                                         |                    |
| トレーナノドナい   |                                  |                                         |                    |
| ( MUCCIERI | J                                |                                         |                    |
|            |                                  |                                         |                    |
|            |                                  |                                         |                    |
|            |                                  |                                         |                    |
|            |                                  |                                         |                    |
|            | Java Update が最<br>11/10/06 の 180 | 最後に実行されたのは 今すぐう                         | アップデート(①)          |
|            | 117 157 00 (6) 10.0              | <u></u>                                 |                    |
|            |                                  | 了解 取消し                                  | <br>適用( <u>A</u> ) |
|            |                                  | · · · · · · · · · · · · · · · · · · ·   |                    |

図3-5 Java コントロールパネル画面(アップデートタブ)

チェックを外そうとすると以下の警告が出ますが、「確認しない」をクリックしてください。

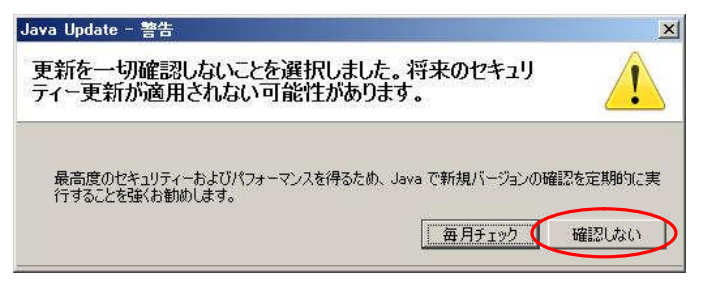

図3-6 警告画面

(6)次に「Java コントロールパネル」の「詳細」タブをクリックし、「次世代のJava Plug-inを有効 にする」のチェックを外してください。

最後に、「了解」をクリックすれば設定は完了です。

| 基本     アップデート     Java     セキュリティ     詳細       設定     日・ブドッグ     日・Java コンソール     日・ブドッグ       日・ブラッサのデフォルトの     Java     日・フォマン     日・ブラッサのデクホルトの       日・ブラマ・ブル/MIME の関連付け     日・ファイル/MIME の関連付け     日・ファイル/MIME の関連付け       日・ファイル/MIME の関連付け     日・ファイル/MIME の関連付け       日・ファイル/MIME の関連付け     日・ファイル/MIME の関連付け       日・ファイル/MIME の関連付け     日・ファイル/MIME の関連付け       日・ファイル/MIME の関連付け     日・ファイル/MIME の関連付け       日・ファイル/MIME の関連付け     日・ファイル/MIME の関連付け       日・ファイル/MIME の関連付け     日・ファイル/MIME の関連付け       日・ファイル/MIME の関連付け     日・ファイル/MIME の関連付け       日・ファイル/MIME の関連付け     日・ファイル/MIME の目の       日・ファイル/MIME の関連付け     日・ファイル/MIME の関連付け       日・ファイル/MIME の関連付け     日・ファイル/MIME の目の       日・ファイル/MIME の関連付け     日・ファイル/MIME の       日・ファイル/MIME の     日・ファイル/MIME の       日・ファイル/MIME の     日・ファイル/MIME の       日・ファイル     日・ファイル       日・ファイル     日・ファイル       日・ファイル     日・ファイル       日・ファイル     日・ファイル       日・ファイル     日・ファイル       日・ファイル     日・ファイル       日・ファイル     日・ファイル       日・ファイル     日・ファイル       日・ファイル     日・ファイル       日・ファイル     日・ファイル       日・ファイル     日・ファイル       日・ファイル     日・ファイル | 🚳 Java コントロールパネル                                                                                                    |                                     |
|----------------------------------------------------------------------------------------------------|----------------------------------------------------------------------------------------------------|-------------------------------------|
| <ul> <li>設定</li> <li>ヨーデバッグ</li> <li>ヨー Java コンソール</li> <li>ヨーブラウザのデフォルトの Java</li> <li>ヨー Java Phae in</li> <li>マンコートかけの介成</li> <li>ヨー JNLP ファイル/MIME の関連付け</li> <li>ヨー JNE 自動ダウンロード</li> <li>セキュリティ</li> <li>モ その他</li> </ul> このチェックを<br>外してください                                                                                                    | 基本   アップデート   Java   セキュリティ 詳細                                                                                                    | 1                                   |
|                                                                                                    | 設定<br>田 Java コンソール<br>田 Java コンソール<br>田 Java コンソール<br>田 Java Plae-in<br>〇 次世代の Java Plue-in を有効にする<br>田 Java Plae-in<br>田 JRE 1000000000000000000000000000000000000 | (プラウザの再起動が必要)<br>このチェックを<br>外してください |
|                                                                                                    |                                                                                                    |                                     |

図3-5 Java コントロールパネル画面(詳細タブ)

ここまでの設定が完了しましたら第4章へお進みください。

第4章 Java ポリシー設定ツールのダウンロード(ケース①②③の場合)

Java ランタイム(JRE)のインストールが終了したら、Java ポリシー設定ツールをダウンロード します。

ご使用になるパソコンの任意のフォルダに、「JavaPolicy\_XX.exe」を、ダウンロードしてください。 (XXは対象のJavaバージョンの数字になります)

(1)「JavaPolicy\_XX.exe」をダブルクリックすると、「図4-1 ファイルの展開先(保存場所)指定 画面」が表示されますので、参照ボタンを押下すると、「図4-2 フォルダ指定画面」が表示される ので、保存先を指定し「OKボタン」を押下します。

| aplus Self Extractor                                                                                                    | 2     |
|----------------------------------------------------------------------------------------------------|-------|
| 展開先のフォルダ(D):                                                                                                    |       |
| ¥Documents and Settings¥user8381¥デスクトップ¥少額物品                                                                                                    | 参照(B) |
|                                                                                                    |       |
| JavaPolicy_160-17¥common.permission<br>JavaPolicy_160-17¥EbICCardEncryptionUtils.permission<br>JavaPolicy_160-17¥EbPolicyFile.properties<br>JavaPolicy_160-17¥Javaポリシー酸定bat<br>JavaPolicy_160-17¥Ib¥EbPolicyTooljar<br>JavaPolicy 160-17¥Pormissionpermission |       |
|                                                                                                    |       |
|                                                                                                    |       |
|                                                                                                    |       |
|                                                                                                    |       |
|                                                                                                    |       |
|                                                                                                    |       |
| 展開企                                                                                                    | 終了⊗   |
|                                                                                                    |       |
|                                                                                                    |       |

図4-1 ファイルの展開先(保存場所)指定画面

| フォルダの参照        | <u>? × </u>  |
|----------------|--------------|
| フォルダを選択してください。 |              |
| E 🚱 テスクトッフ     | 「デスクトップ」を指定す |
| 由 🔂 マイ ドキュメント  | ることを推奨します    |
|                |              |
|                |              |
|                |              |
|                |              |
|                |              |
|                | )K *++>tzu   |
|                |              |

図4-2 フォルダ指定画面

ダウンロードが完了しましたら第5章へお進みください。

## 第5章 Java ポリシーの設定(ケース①②③の場合)

5-1 Java ポリシー設定ツールの解凍

Java ポリシー設定ツールは、ご使用になるパソコンにダウンロードした任意のフォルダに以下の「図5-1 JavaPolicy 設定ツールフォルダ」のフォルダが作成されます。(XXは対象のJava バージョンの数字になります)

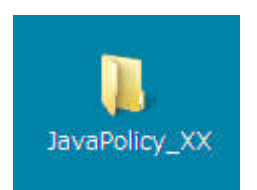

図5-1 JavaPolicy 設定ツールフォルダ

5-2 Java ポリシーの設定

(1) ツールの起動

「図5-2 JavaPolicy 設定ツールフォルダ画面」の「Javaポリシー設定.bat」をダブルクリッ クすると「図5-4 スタート.bat 実行画面」が表示されます。

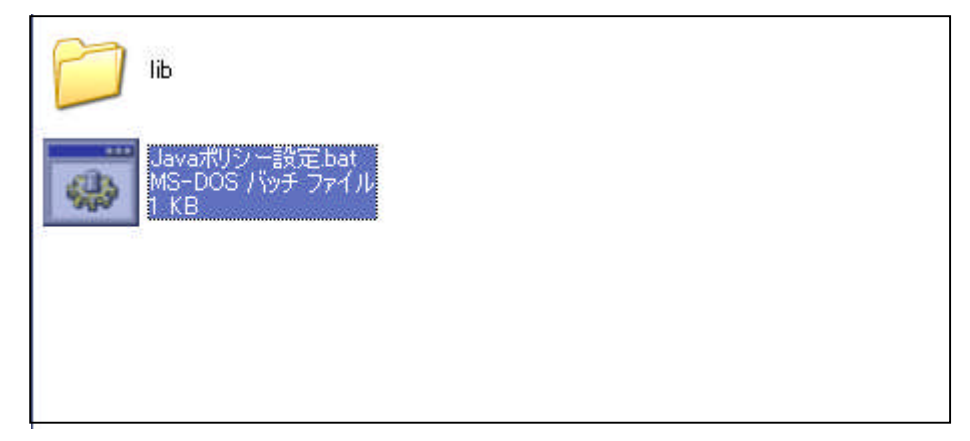

図5-2 JavaPolicy 設定ツールフォルダ画面

※ Windows Vista/7をご利用の方は、Javaポリシー設定.bat」を右クリックし、「管理者として 実行」をクリックしてください。

クリック後,「次のプログラムにこのコンピューターへの変更を許可しますか?」には「はい」 を選択します。

| . JavaPolicy_160-17 .                                                                                                    |                                                                                                    | JavaPolicy_160                                                | )-17の検索    |
|----------------------------------------------------------------------------------------------------|----------------------------------------------------------------------------------------------------|---------------------------------------------------------------|------------|
| ファイル(F) 編集(E) 表示(V) ツール(T) へル<br>整理 ▼ □ 開く 共有 ▼ 印刷 書き                                                                                                    | ブ(H)<br>I込む 新しいフォルダー                                                                                                    |                                                               | # • 🔳 🔞    |
| <ul> <li>☆ お気に入り</li> <li>ダウンロード</li> <li>デスクトップ</li> <li>量 最近表示した場所</li> <li>ライブラリ</li> <li>ドキュメント</li> <li>ビクチャ</li> <li>ビデオ</li> <li>シュージック</li> <li>コンピューター</li> </ul> | ib<br>common.permission<br>EbICCardEncryptionUtils.permission<br>EbPolicyFile.properties<br>③ Javaポリシー設定.ba<br>即刷(P)<br>管理者として実<br>SAKURAで聞く<br>互換性のトラブ<br>ウイルススキャ<br>共有(H) | ①右クリック<br>①右クリック<br>②<br>⑦(A)<br>(E)<br>ルシューティング(Y)<br>ン<br>・ | )<br>)クリック |

図5-3 JavaPolicy 設定ツールフォルダ画面(Vista/7)

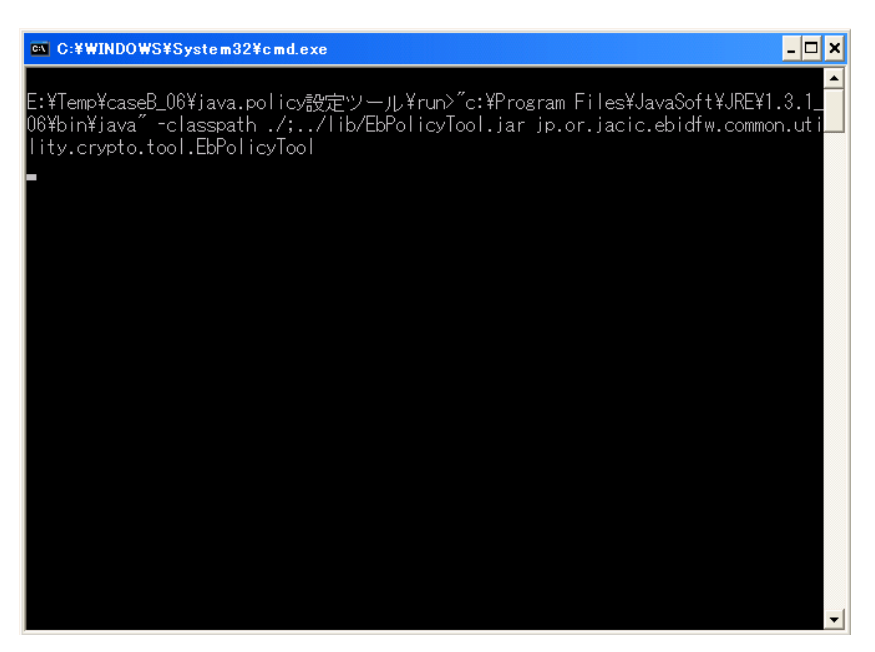

図5-4 スタート.bat 実行画面

(2) 画面説明

| 🛓 java.policyファイル設定ツールVer1.0 |          |   |
|------------------------------|----------|---|
| 発注機関名称                       | 登録済み発注機関 | 6 |
| 発注機関URL ②                    |          |   |
| 登録③ 終了④                      |          |   |
| ポリシィファイルの参照 (5)              | 削 除 (    | 7 |

図5-5 java.policy ファイル設定ツール画面

<項目内容>

①発注機関名称

設定を追加する発注機関の名称を入力します。

②発注機関URL

追加する発注機関から提示されているURL を入力します。

③登録ボタン

入力した名称と、URL を用いて、java.policy ファイルに設定を追加します。

④終了ボタン

このツールを終了します。

⑤ポリシーファイルの参照ボタン

java.policy ファイルの内容を表示します。

⑥登録済み発注機関リスト

登録済みの発注機関名称の一覧を表示します。

⑦削除ボタン

登録済み発注機関リストで選択した発注機関に関する設定を削除します。

- (3) 登録処理
- システムに対する設定を行います。

| 🛓 java.policyファイ | ル設定ツールVer1.0                     |          | -02 |
|------------------|----------------------------------|----------|-----|
| 発注機関名称           | 電子入札 ①                           | 登録済み発注機関 |     |
| 発注機関URL          | https://www.ep-bid.supercals.jp/ |          |     |
| 登録               | ② 終 7                            |          |     |
|                  |                                  | ui ra    | 1   |

図5-6 java.policy ファイル設定ツール登録画面

<操作手順>

①発注機関名に「電子入札」、発注機関URLに

「 https://www.ep-bid.supercals.jp/」を入力します。

②登録ボタンを押します。

登録を実行してもよければ「はい」ボタンを押します。

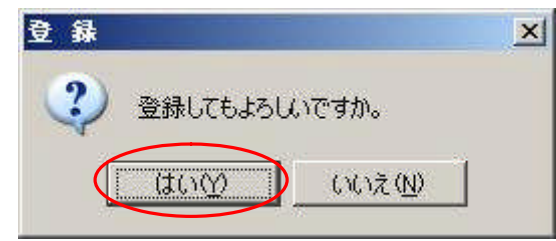

図5-7 登録確認画面

③登録済み発注機関に「電子入札」と表示されたら登録完了です。

なお、本ツールにより、java.policy ファイルを変更するたびに自動的にバックアップファイルが 作成されます。

| <b>登 錄</b>                                                          | ×                                                        |
|---------------------------------------------------------------------|----------------------------------------------------------|
| 登録が終了しました。<br>元の javapolicy ファイルを<br>バックアップファイル名:C¥Prog<br>に保存しました。 | m Files¥Java¥jre6¥lib¥security¥20111006192134java.policy |
|                                                                     | []                                                       |

図5-8 登録完了画面

④了解ボタンを押し、登録完了画面を閉じます。

Java ポリシーの設定は以上で完了です。

第6章 Java ランタイム(JRE)のアンインストール(ケース③の場合)

本システムが対応してないバージョンのJava ランタイム(JRE)がインストールされ ている場合、Javaの競合を避ける為に、Java ランタイムを削除していただくもので す。

現在インストールされているJava ランタイムを他のシステムで使用している場合、 影響を及ぼす可能性があります。

削除作業はご自身の責任で行ってください。削除作業を起因とする誤作動・不具 合やそれらに限らない損害および障害は、一切その責任は負いかねますので、ご了 承ください。

削除できない場合は、別のパソコンで本システムをご利用ください。

6-1 Java ランタイム(JRE)のアンインストール

<Windows XP の場合>

(1)「コントロールパネル」を開きます。

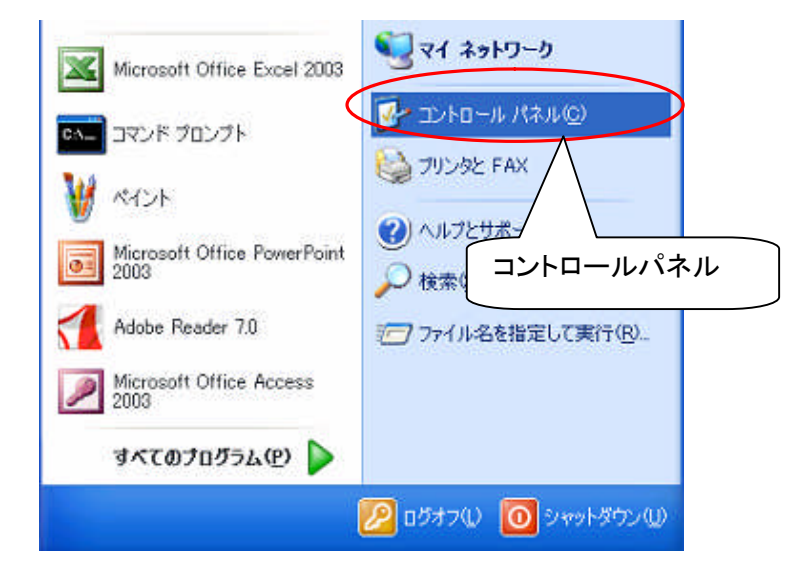

図6-1 プログラムの追加と削除画面呼び出し(XP の場合)

(2) 『図6-2 「コントロールパネル」画面』または『図6-3 「コントロールパネル」画面』で、「プログラムの追加と削除」メニューをダブルクリックすると、『図6-4 プログラムの追加と削除画面』が表示されます。

・[表示]メニューー[詳細]表示の場合

| The strate of starter of start         | NAME A NUMBER OF A                                                                                                    |                                                                                                    |
|----------------------------------------|----------------------------------------------------------------------------------------------------|----------------------------------------------------------------------------------------------------|
| ) 戻る 🔹 🕑 🕘 🥠 🏂 検索                      | · 闷 フォルダ 🛄 •                                                                                                    |                                                                                                    |
| スロ 📴 コントロール パネル                        |                                                                                                    |                                                                                                    |
| 1                                      | 名前 🔺                                                                                                    | コメント                                                                                                    |
| コントロール パネル                             | Find Fast<br>Java Plug-in<br>Java Plug-in 1.3.1_06<br>SAP Configuration                                                                       | Microsoft Find Fast<br>Java Plug-in 그가<br>Java Plug-in Contr<br>SAP Visual Design                          |
| 関連項目 《)<br>Windows Update<br>のヘルプとサポート | ● Symantec LiveUpdate<br>● インターネット オブション<br>● キーボード<br>● ゲーム コントローラ<br>● サウンドとナイディオ デバイス                                                      | このアプレットを使うと<br>インターネットの表示。<br>カーソルの点派速度。<br>ジョイスティックやゲー。<br>コンピュータのサウンド。                                   |
|                                        | <ul> <li>システム</li> <li>スキャナとカメラ</li> <li>タスク</li> <li>タスク バーと [スタート] メニュー</li> <li>ネットワーク接続</li> <li>ハードウェアの追加</li> <li>マカルダ オブション</li> </ul> | コンビュータのシステム-<br>スキャナやカメラの道。<br>コンビュータが自動的-<br>にタットリメニューおよ。<br>ほかのコンピュータやネ。<br>ハードウェアをインスト。<br>ファイルやフォルダの表。 |
| (                                      | <ul> <li>オント</li> <li>オワンタと FAX</li> <li>プログラムの16月0と育切除</li> <li>マウス</li> </ul>                                                               | コンピュータのフォント<br>インストールしているブ<br>プログラムや Window<br>ボタンの構成、ダブル                                                  |

図6-2「コントロールパネル」画面

・[表示]メニューー[アイコン]表示の場合

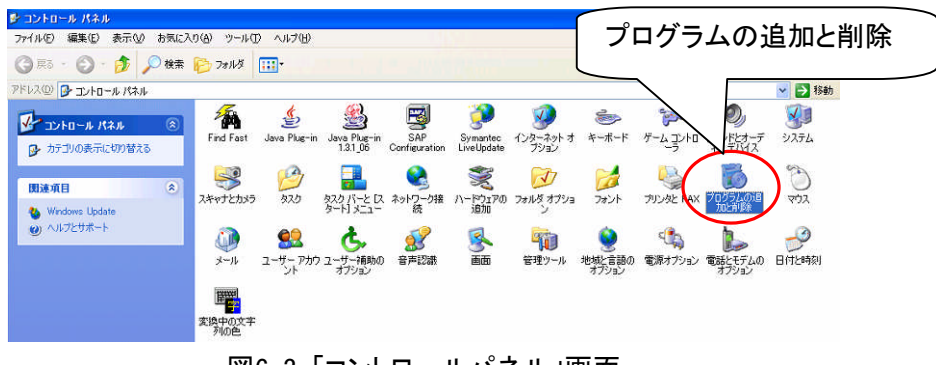

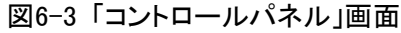

| 🐻 プログラムの追                       | 加と削除                                                                                                    |                              |                   |                            |
|---------------------------------|----------------------------------------------------------------------------------------------------|------------------------------|-------------------|----------------------------|
|                                 | 現在インストールされているプログラム:                                                                                                   | 並べ替え(S):                     | 名前                | *                          |
| プログラムの<br>変更と削除(H)              | Adobe Acrobat 5.0<br><u>サポート情報を参照するには、ここをクリックしてください。</u>                                                              | ·<br>使用                      | ナイズ<br>頻度         | <u>16.26MB</u> へ<br>低      |
| <b>愛</b><br>プログラムの              | このプログラムを変更したり、コンピュータから削除したりするには、<br>ください。                                                                             | 最終使<br>[変更] または [削除] をクリックして | 用日 20<br>変更       | 004/06/29<br>肖耶余           |
| 追加№                             | Adobe Download Manager 20 領修のみ)     (1 Adobe Reader 7.0 - Japanese                                                    |                              | オイズ               | 72.89MB                    |
| Windows<br>コンボーネントの<br>追加と削除(A) | 199 Communited Extension Version 3<br>詞 Communited Version 3<br>⑤ CyberSupport for HITACHI                            |                              | オイズ               | 1.11MB                     |
| <b>()</b>                       | 1号 EPSONフリンタトライバ・ユーティリティ<br>② Ethereal 0.10.13                                                                        |                              | ナイズ               | 43.85MB                    |
| ブログラムの<br>アクセスと<br>既定の設定(2)     | <ul> <li>EUR Professional Edition</li> <li>FFFTP</li> </ul>                                                           | 1                            | ナイズ<br>ナイズ        | 14.63MB<br>0.78MB          |
|                                 | iiii Fuji Xerox CentreWare EasyOperator<br>iiii Fuji Xerox ネットワークスキャナ ユーティリティ2<br>ロットカー ビジジュティー レー・コウ シント トーマウ ジン・DTL |                              | ナイズ<br>ナイズ        | 52.99MB<br>0.97MB          |
|                                 | 1999 レンリーアモロティット Verau レガートマネージや RTL<br>参 Internet Explorer Q828750                                                   |                              | ティス<br>ナイズ<br>ナイブ | 1.02MB<br>1.23MB<br>1.26MB |
|                                 | Java 2 Buntime Environment Standard Edition v1.3.1_06                                                                 |                              | リイス<br>ナイズ<br>ナイブ | 1.30MB<br>1.44MB           |
|                                 | 10 Java 2 Putriume Environment, SE VI.4.2_05                                                                          |                              | 11.               | 137.00MB                   |

図6-4 プログラムの追加と削除画面

(3) 『図6-5 プログラムの追加と削除画面』をスクロールし、アンインストールする不要なJava バ ージョンのプログラムを選択します。選択すると、選択範囲の右下に「変更」ボタンと「削除」ボタン が表示されます。アンインストールする場合は、「削除」ボタンを押します。

| ブログラムのう    | 自加と削除                                                     |             |          |
|------------|-----------------------------------------------------------|-------------|----------|
| 1          | 現在インストールされているプログラム:                                       | 並べ替え(S): 名前 |          |
| プログラムの     | 🖄 Adobe Acrobat 5.0                                       | サイズ         | 16.26MB  |
| 发史2月11年1月/ | 🐕 Adobe Download Manager 2.0 (削除のみ)                       |             |          |
|            | 1 Adobe Reader 7.0 - Japanese                             | サイズ         | 72.89MB  |
| <b>ສຸ</b>  | 🔂 CommuniNet Extension Version 3                          |             |          |
| 追加(N)      | 👸 CommuniNet Version 3                                    |             |          |
| -          | Support for HITACHI                                       | サイズ         | 1.11MB   |
| <u> </u>   | די דאיז EPSON7 איז די די די די די די די די די די די די די |             |          |
| Windows    | C Ethereal 0.10.13                                        | サイズ         | 43.85MB  |
| 追加と削除(A)   | 😥 EUR Professional Edition                                | サイズ         | 14.63MB  |
| ~          | TFFTP                                                     | サイズ         | 0.78MB   |
|            | 🛃 Fuji Xerox CentreWare EasyOperator                      | サイズ         | 52.99MB  |
| プログラムの     | 掲 Fuji Xerox ネットワークスキャナ ユーティリティ2                          | サイズ         | 0.97MB   |
| 定の設定(2)    | <br>掲 ICカード発行キット Ver3.0 ICカードマネージャ RTL                    | サイズ         | 1.02MB   |
|            | 🥭 Internet Explorer Q828750                               | サイズ         | 1.23MB   |
|            | 🎇 IrfanView (remove only)                                 | サイズ         | 1.36MB   |
|            | 🛃 Java 2 Runtime Environment Standard Edition v1.3.1_06   | サイズ         | 1.44MB   |
|            | 🕞 Java 2 Runtime Environment, SE v1.4.2_05                | サイズ         | 137.00MB |
|            | サポート情報を参照するには、ここをクリックしてください。                              | 使用頻度        | 低        |

図6-5 プログラムの追加と削除画面

(4) 『図6-6 プログラムのアンインストール①』画面で、「はい」ボタンを押すと、プログラムのアン インストールが始まり、『図6.7 プログラムのアンインストール②』画面から『図6-8 プログラムのア ンインストール③』に自動的に進みます。

| プログラム | の追加と削除 🛛 🕅                                 |
|-------|--------------------------------------------|
| 2     | コンピュータから Java 2 SDK, SE v1.4.2_05 を削除しますか? |
|       |                                            |

図6-6 プログラムのアンインストール①

| Windows インストーラ |       |
|----------------|-------|
| 道<br>前除の準備中…   |       |
|                | キャンセル |

図6-7 プログラムのアンインストール②

| Java 2 Runtime Environment, SE v1.4.2_05                                   |
|----------------------------------------------------------------------------|
| Windows IC Java 2 Runtime Environment, SE v1.4.2_05 を設定しています。 しばらくお待ちください。 |
| 必要な情報を集めています…                                                              |
| キャンセル                                                                      |

図6-8 プログラムのアンインストール③

- (5) 『図6-8 プログラムのアンインストール③ 』画面が閉じると、プログラムのアンインストールは 終了です。
- (6) 複数の不要なJava バージョンが存在する場合には、同様の手順でプログラムのアンインス トールを繰り返してください。終わりましたら「プログラムの追加と削除」画面、右上の「×」ボ タンで画面を閉じてください。

(7)不要なJava バージョンのアンインストールが終了しましたら、第3章へお進みください。

| <windows< th=""><th>Vista/7</th><th>の場合&gt;</th></windows<> | Vista/7 | の場合> |
|-------------------------------------------------------------|---------|------|
|-------------------------------------------------------------|---------|------|

|               | ネットワーク<br>コントロール パネル                      |
|---------------|-------------------------------------------|
|               | デバイスと、<br>に<br>一<br>一<br>ルパネル」を<br>クリックする |
| すべてのプログラム     |                                           |
| プログラムとファイルの検索 |                                           |

(1)スタートメニューから「コントロールパネル」を選択します。

図6-9 スタートメニュー

(2)『コントロールパネル』画面が表示されたら、「プログラムのアンインストール」又は「プログラムと機能」をクリックしてください。なお、フォルダの表示設定がカテゴリの場合は図6-10のように、フォルダの表示設定がアイコンの場合は図6-11のように表示されます。

●表示方法が「カテゴリ」の場合

| Mar and                                                                                                    |                                                                                   |
|----------------------------------------------------------------------------------------------------|-----------------------------------------------------------------------------------|
| (300 ● (3) ・ コントロールパネル ・                                                                                              | ▼ 4 コントロール パネルの検索 👂                                                               |
| ファイル(E) 編集(E) 表示(Y) ツール(I) ヘルプ(H)                                                                                     |                                                                                   |
| コンピューターの設定を調整します                                                                                                    | 表示方法: カテゴリ ▼                                                                      |
| システムとセキュリティ<br>コンピューターの状態を確認<br>バックアップの作成<br>問題の発見と解決                                                                 | ユーザー アカウントと家族のための安全設定<br>・ マーザー アカウントの追加または削除<br>・ 保護者による制限の設定<br>・ デスクトップのカスタマイズ |
| ネットワークとインターネット<br>ネットワークの状態とタスクの表示<br>ホームグループと共有に関するオブションの選択                                                          | テーマの変更<br>デスクトップの背景の変更<br>画面の解像度の調整                                               |
| <ul> <li>ハードウェアとサウンド</li> <li>デバイスとプリンターの表示</li> <li>デバイスの追加</li> <li>プロジェクターへの接続</li> <li>共通で使うモビリティ設定の調整</li> </ul> | 時計、言語、および地域<br>キーボードまたは入力方法の変更<br>コンピューターの意味地をは、<br>設定の提案<br>「プログラムのアンインス」        |
| プログラム<br>プログラムのアンインストール                                                                                               | トール」をクリックする                                                                       |
|                                                                                                    |                                                                                   |

図6-10「コントロールパネル」画面

#### ●表示方法が「フォルダ」の場合

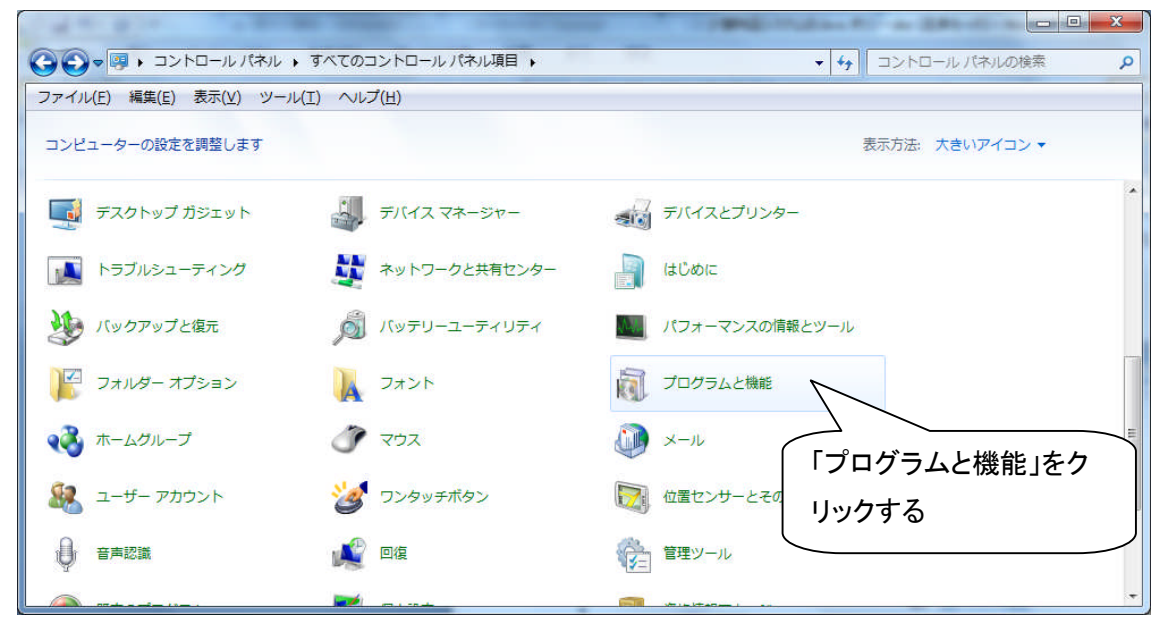

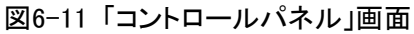

#### (3)『プログラムのアンインストールまたは変更』画面が表示されます。

| a state of the second                     |                                                                                                 |                                 |                                                   |       |
|-------------------------------------------|-------------------------------------------------------------------------------------------------|---------------------------------|---------------------------------------------------|-------|
| CO - I - コントロール/                          | (ネル → すべてのコントロール パネル項目 → プログラムと機能                                                               | • 4 <sub>1</sub>                | プログラムと機能の検索                                       | Q     |
| ファイル( <u>E</u> ) 編集( <u>E</u> ) 表示(⊻)     | ツール(工) ヘルプ(土)                                                                                   |                                 |                                                   |       |
| コントロール パネル ホーム<br>インストールされた更新プロ<br>グラムを表示 | プログラムのアンインストールまたは変更<br>プログラムをアンインストールするには、一覧からプログラムを選択して [アンインストール]、[変更]、または [修復] をク<br>リックします。 |                                 |                                                   |       |
| は無効化                                      | 整理 ▼ アンインストール                                                                                   |                                 | 0                                                 | = • 🔞 |
|                                           | 名前                                                                                              | 発行元                             | インストー                                             | サイズ * |
|                                           | Intel(R) Graphics Media Accelerator Driver                                                      | Intel Corporation               | 2010/08/27                                        | 54.2  |
|                                           | IP Messenger for Win                                                                            |                                 | 2010/11/27                                        |       |
|                                           | J2SE Development Kit 5.0 Opdate 22                                                              | Sun Microsystems, Inc.          | 2010/12/03                                        | 193 = |
|                                           |                                                                                                 | 届工理休式会任<br>空上语##式会社             | 2010/06/23                                        | 62.4  |
|                                           | Japanist XT4 //(4/)                                                                             | ●工連休丸会社<br>Sup Microsystems Inc | 2010/06/23                                        | 07.6  |
|                                           | LivelIndate 2.2 (Symantec Corporation)                                                          | Summertos Corporation           | 2011/02/04                                        | 97.0  |
|                                           | Microsoft Office Professional Plus 2007                                                         | Microsoft Corporation           | 2010/05/20                                        |       |
|                                           | Microsoft Silverlight                                                                           | Microsoft Corporation           | 2010/03/20                                        | 20.4  |
|                                           | Microsoft Visual C++ 2005 ATL Undate kb973923 - x8                                              | Microsoft Corporation           | 2010/12/03                                        | 252   |
|                                           | Microsoft Viewal C 2005 Redistributable                                                         | Microsoft Corporation           | 2010/12/02                                        |       |
|                                           | ・ III<br>Sun Microsystems Tag 制品に ごったよらの15                                                      | 20 ++-#                         | hous to http://ipup.com                           |       |
|                                           | Sun Microsystems, Inc. 製品/(ーショク: 6.0.1)<br>ヘルプのリンク: http:/                                      | /java.com                       | アのワンク: http://java.com<br>更新情報: http://java.sun.c | com   |

図6-12「プログラムのアンインストールまたは変更」画面

(4)不要な「Java(TM)・・・」を表示し(画面上に表示されていない場合はスクロールして表示する), 選択すると「アンインストール」というボタンが表示されます。アンインストールする場合は, 「アンインストール」ボタンを選択してください。

| and the second second                          |                                                                               | Concession of the                                                                                                    |                                    |              |
|------------------------------------------------|-------------------------------------------------------------------------------|----------------------------------------------------------------------------------------------------|------------------------------------|--------------|
| יועו-םאכב ו 🔤 🔾 😋                              | 【ネル ▶ すべてのコントロール パネル項目 ▶ プログラムと機能                                             | <ul> <li>✓</li> <li>✓</li></ul> | と機能の検索                             | ٩            |
| ファイル(E) 編集(E) 表示(⊻)                            | ツール( <u>I</u> ) ヘルプ( <u>H</u> )                                               |                                                                                                    |                                    |              |
| コントロール パネル ホーム                                 | プログラムのアンインストールまたは変更<br>プログラムをアンインストールするには 一覧からプロ                              | ②「アンインストール」                                                                                                    | を「修復                               | 訂を力          |
| グラムを表示                                         | リックします。                                                                       | クリックする                                                                                                    | Lipis                              | 5) C.>       |
| <ul> <li>Windows の機能の有効化また<br/>は無効化</li> </ul> | 警理 ▼ アンインストール                                                                 |                                                                                                    |                                    | = <b>•</b> 0 |
|                                                | 2 m                                                                           | 24C=                                                                                                    | 1.7 h                              | +17 4        |
|                                                | Intal(P) Craphics Modia Accelerator Driver                                    | Jatal Comparation                                                                                                    | 2010/09/27                         | 54.2         |
|                                                | IP Messenger for Win  J2SE Development Kit 5.0 Update 22                      | ①不要なJavaをクリッ                                                                                                    | 2010/08/27<br>ク<br>03              | 193 =        |
|                                                | <ul> <li>Dapanist 2003</li> <li>Dapanist メディアパネル</li> </ul>                   | する                                                                                                    | 23<br>23                           | 62.4<br>58.0 |
|                                                | Java(TM) 6 Update 17                                                          | Sur Merosystems, me.                                                                                                    | 2011/02/04                         | 97.6         |
|                                                | LiveUpdate 3.3 (Symantec Corporation) Microsoft Office Professional Plus 2007 | Symantec Corporation<br>Microsoft Corporation                                                                                                    | 2010/06/23<br>2010/05/20           |              |
|                                                | 🥪 Microsoft Silverlight                                                       | Microsoft Corporation                                                                                                    | 2011/02/17                         | 20.4         |
|                                                | Microsoft Visual C++ 2005 ATL Update kb973923 - x8                            | Microsoft Corporation                                                                                                    | 2010/12/03                         | 252          |
|                                                | Microsoft Viewal C 2005 Redistributable                                       | Microsoft Corporation                                                                                                    | 2010/12/02                         | EE0 *        |
|                                                | Sun Microsystems, Inc. 製品パージョン: 6.0.1:<br>ヘルプのリンク: http:/                     | 70 サポートのリンク: ト<br>//java.com 更新情報: ト                                                                                                    | ttp://java.com<br>ttp://java.sun.c | om           |

図6-13「プログラムのアンインストールまたは変更」画面

(5) 『図6-14 プログラムのアンインストール①』画面で、「はい」ボタンを押すと、プログラムのア ンインストールが始まり、『図6.15 プログラムのアンインストール②』画面から『図6-16 プログラム のアンインストール③』に自動的に進みます。

| プログラム | の追加と削除 🛛 🕅                                 |
|-------|--------------------------------------------|
| 2     | コンピュータから Java 2 SDK, SE v1.4.2_05 を削除しますか? |
|       |                                            |

図6-14 プログラムのアンインストール①

| Windows インストーラ |       |
|----------------|-------|
| 道察の準備中         |       |
|                | キャンセル |

#### 図6-15 プログラムのアンインストール②

| Java 2 Runtime Environment, SE v1.4.2_05                                   |  |  |
|----------------------------------------------------------------------------|--|--|
| Windows IC Java 2 Runtime Environment, SE v1.4.2_05 を設定しています。 しばらくお待ちください。 |  |  |
| 必要な情報を集めています…                                                              |  |  |
| キャンセル                                                                      |  |  |

図6-16 プログラムのアンインストール③

(6) 『図6-16 プログラムのアンインストール③ 』画面が閉じると、プログラムのアンインストール は終了です。

(7)複数の不要なJava バージョンが存在する場合には、同様の手順でプログラムのアンインストールを繰り返してください。終わりましたら「プログラムの追加と削除」画面、右上の「×」ボタンで 画面を閉じてください。

(8)不要なJava バージョンのアンインストールが終了しましたら、第3章へお進みください。